「博物館実習Ⅲ」課題提出方法

※提出用の zip ファイルができてからログインしましょう

①「法政大学資格課程ホームページ」で各自ログインする

| 法政大学资格                                                                                                    | 初期ログイン ID・パスワードは、学生証番号<br>(ローマ字は大文字)です。                                                                                        |  |  |
|----------------------------------------------------------------------------------------------------|----------------------------------------------------------------------------------------------------|--|--|
| トップページ 図書館司書課程                                                                                                    | 社会教育主事課程 博物館学芸員課程 博物館展示室 刊行物 公募情報 過去のイベント                                                                                      |  |  |
| 検索<br>検索                                                                                                    | 新著情報<br>最新 10日分 <b>&gt;</b>                                                                                                    |  |  |
| 開室時間 (クリックで表示) ▲ 2023 ▶                                                                                                    | 表示すべき新着情報はありません。                                                                                                    |  |  |
| •         05         • <b>H P k k ±</b> 30         1         2         3         4         5         6           7         8         9         10         11         12         13           14         15         16         17         18         19         20 | 法政大学では、 ・独立行政法人東京国立博物館キャンパスメンバーズ ・独立行政法人国立美術館キャンパスメンバーズ ・国立科学博物館大学パートナーシップ に入会しています。 URLからそれぞれどのような特典があるか見られますので、是非確認してみてください。 |  |  |
| <b>21</b> 22 23 <b>24</b> 25 26 <b>27</b>                                                                                                    | 資格課程からのお知らせ                                                                                                    |  |  |

②「法政大学資格課程ホームページ」の「博物館学芸員課程」タブを開く

|                                                      | 法政 〇(                                              | ○ 管理 ログアウト |
|------------------------------------------------------|----------------------------------------------------|------------|
| 法政大学资格                                               | 课程                                                 |            |
| トップページ 図書館司書課程                                       | 社会教育主事課程 博物館学芸員課程 博物館展示室 刊行物 公募情報 2                | ◎去のイベント    |
| <i>検</i> 索<br>検索                                     | 【2023年度受課者向け】博物館実習皿 メールアドレス登録<br>現在、登録業務を停止しています。  |            |
| 開室時間(クリックで表示)                                        | 博物館実習皿に関する情報                                       |            |
| <ul> <li>■ 2023</li> <li>■ 05</li> </ul>             | 博物館実習皿に関する最新の情報です。実習生は必ず確認してください。<br>1 2 次▶ カテゴリ選択 | ▼ 5件 ▼     |
| 日月火水素金生       30     1     2     3     4     5     6 | ■ 2023/03/25     [終了] 実習Ⅲ:第2回ガイダンス                 | by 資格課程02  |

③レポート欄まで移動し「課題提出」内の赤枠部分をコピーする

| レポート                                                                                                    |                             |
|----------------------------------------------------------------------------------------------------|-----------------------------|
| 2023年度 博物館実習Ⅲ 課題提出                                                                                                    |                             |
| 資格課程03   2023/05/23 11:14:22                                                                                                    | 期限                          |
| 2023年度博物館実習IIIの課題提出フォームです。<br>提出フォームダウンロード⇒⇒23実習III <u>氏名」zip</u><br>提出方法について:<br>2023年度:課題・提出物について.pdf<br>2023年度:提出方法.pdf<br>【提出期限】実習が終了して1カ月以内、実習終了日が10月以路ならば、11月23日(本・祝)とす | 状態<br>解答者数<br>評価<br>最終解答日 2 |
| る。<br>提出の際には、必ず以下のテンプレートをコピーして必要事項を記入すること。<br>【以下、テンプレート】                                                                                                    |                             |
| <ul> <li>①氏名:</li> <li>②学籍番号:</li> <li>③メールアドレス:</li> <li>④携帯電話番号:</li> </ul>                                                                                                 |                             |
| ☑ 提出する                                                                                                    |                             |

④右下の「提出する」を押下し「2023年度学芸員課程 課題提出」フォームをひらく

| レポート                                                                                                    |                             |           |
|----------------------------------------------------------------------------------------------------|-----------------------------|-----------|
| 2023年度 博物館実習III 課題提出                                                                                                    |                             |           |
| 資格課程03   2023/05/23 11:14:22                                                                                                    | 期限                          |           |
| 2023年度博物館実習IIIの課題提出フォームです。<br>提出フォームダウンロード→→23実習III【氏名】zip<br>提出方法について:<br>2023年度:課題・提出物について.pdf<br>2023年度:提出方法.pdf<br>【提出期限】実習が終了して1カ月以内。実習終了日が10月以降ならば、11月23日(木・祝)とす<br>る。<br>提出の際には、必ず以下のテンプレートをコピーして必要事項を記入すること。 | が成<br>解答者数<br>評価<br>最終解答日 2 |           |
| <ul> <li>【以下、テンプレート】</li> <li>①氏名:</li> <li>②学籍番号:</li> <li>③メールアドレス:</li> <li>④携帯電話番号:</li> </ul>                                                                                                    | ¢1)                         | <b>ック</b> |

⑤フォームにコピーを貼り付け、必要事項を記入

| レポート                                                                                                    |
|----------------------------------------------------------------------------------------------------|
| 2023年度 博物館実習Ⅲ 課題提出                                                                                                    |
| フォント       サイズ       スタイル       ●       ●       ●       ●       ●       ●       ●       ●       ●       ●       ●       ●       ●       ●       ●       ●       ●       ●       ●       ●       ●       ●       ●       ●       ●       ●       ●       ●       ●       ●       ●       ●       ●       ●       ●       ●       ●       ●       ●       ●       ●       ●       ●       ●       ●       ●       ●       ●       ●       ●       ●       ●       ●       ●       ●       ●       ●       ●       ●       ●       ●       ●       ●       ●       ●       ●       ●       ●       ●       ●       ●       ●       ●       ●       ●       ●       ●       ●       ●       ●       ●       ●       ●       ●       ●       ●       ●       ●       ●       ●       ●       ●       ●       ●       ●       ●       ●       ●       ●       ●       ●       ●       ●       ●       ●       ●       ●       ●       ●       ●       ●       ●       ●       ●       ● <t< td=""></t<> |

⑥ファイル添付のためのボタンをクリックする

| レポート::::::::::::::::::::::::::::::::::::                                  |
|---------------------------------------------------------------------------|
| 2023年度 博物館実習Ⅲ 課題提出                                                        |
| フォント       サイズ       スタイル       B J 旦 号 *** エ・エ・ア         ・             ・ |
| 編集         HTML         プレビュー         Path :                              |
| ー時保存 提出する キャンセル                                                           |

⑦「ファイルを選択」押下で提出ファイルを選択し「OK」で決定する。

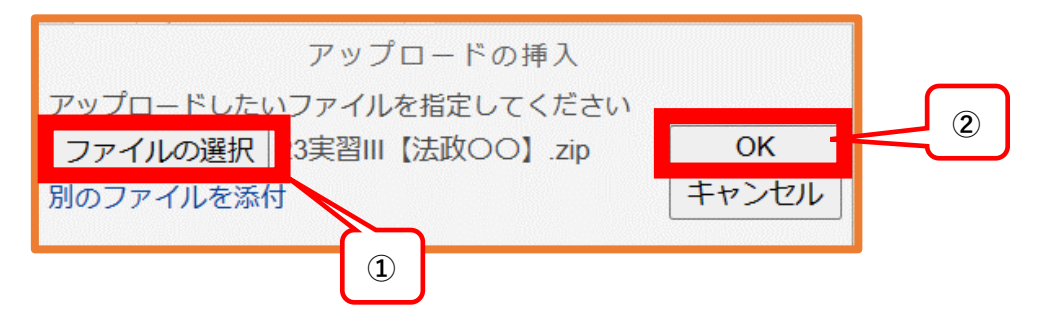

⑧入力した情報を確認して「提出する」ボタンを押す。

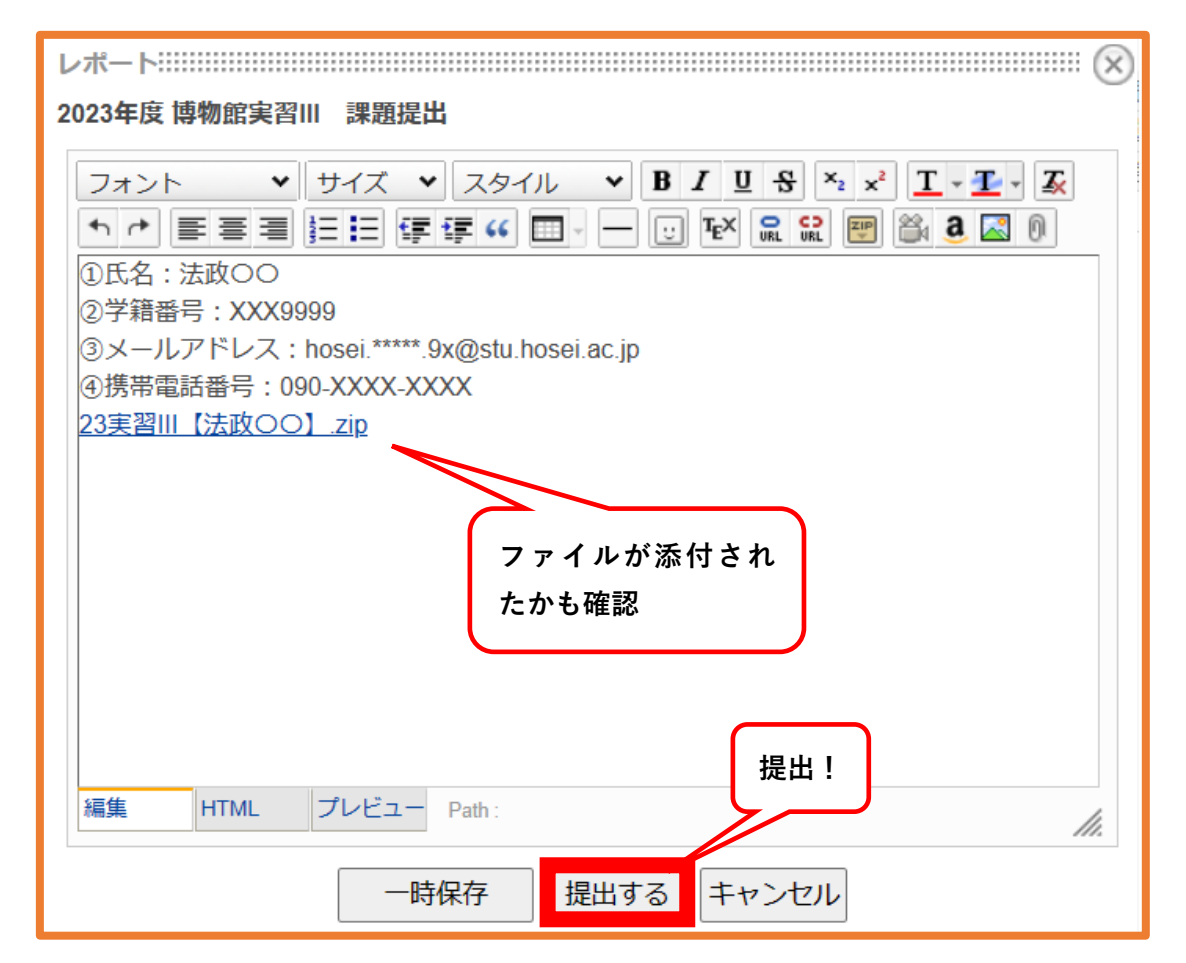

以上の方法で課題を提出してください。わからないことがあれば BT14 階 「資格課程実習準 備室」まで相談してください。